## Procedimento Operacional Padrão nº 07

## Consulta Processual de 2º Grau no Portal e-SAJ

# 1 – Introdução

O Portal e-SAJ disponibiliza os seguintes serviços:

- peticionamento eletrônico;
- intimações e citações online;
- consulta de petições;
- consulta de processos.

Os usuários terão acesso aos serviços de acordo com o perfil que lhes for atribuído no cadastro do site, e em razão da natureza de sua relação jurídico-processual.

Esse POP trata do serviço de consulta processual de 2º Grau utilizado pelos usuários com perfis de Advogado, Promotor de Justiça do Estado de Santa Catarina, Procurador do Estado de Santa Catarina e Defensor Público do Estado de Santa Catarina.

## 2 – Acesso à Consulta de Processos de 2º grau

O acesso à **Consulta Processual** pode ser realizado através do endereço eletrônico <u>http://www.tjsc.jus.br/consulta-tribunal-de-justica</u>, ou também, pelo Portal e-SAJ do TJSC: <u>http://esaj.tjsc.jus.br/esaj/portal.do?servico=740000</u>, através da chamada específica "Consultas Processuais".

Para acesso aos **documentos do processo**, o usuário deve se **logar** na aplicação, clicando no ícone Identificar-se ana parte superior direita da tela da Consulta (Fig. 01 e 02).

| ODER JUDICIARIO DE SA                                                                                    | NTA CATARINA                                                                                                    |                                                                                                    |
|----------------------------------------------------------------------------------------------------|----------------------------------------------------------------------------------------------------|----------------------------------------------------------------------------------------------------|
|                                                                                                    |                                                                                                    | CAIXA POSTAL   CADASTRO   CONTATO   AJUDA                                                                                                    |
| e-SAJ de Servi                                                                                           | ços                                                                                                    | Identificar-se                                                                                                    |
|                                                                                                    | > Página inicial                                                                                                    |                                                                                                    |
| enu<br>consultas Processuais                                                                             | Página inicial                                                                                                    |                                                                                                    |
| ustas Processuais - Primeiro<br>irau<br>auta de Audiência<br>onferência de Documento                     | ATENÇÃO:<br>Para ublizar o Peticionamento Eletrônico, facultativo nos termos da Resolução Canjur<br>certificadora credenciada na Infraestrutura de Chaves Pública Brasileira (ICP-Brasil), d                                                                                                    | Ia n. 4/2009-GP/CGJ, o advogado deve possuir um certificado digital emitido por uma autorida<br>e acordo com a Lel 11.419/2006 (lei do processo eletrônico).                                                                                               |
| inferência de Documento -<br>Precatórios<br>Pertidões<br>Jonsulta da Pauta de<br>Unamento                | "Os processos de competência bancária das comarcas de Balneária Piçorras e Na<br>"civil - bancária" - Resolução 21/2013-17."<br>"Os processos de competência bancária das comarcas de Camboriú e Itapema dev<br>"civil - bancária" - Resolução 24/2013-17."                                       | vegantes deverão ser endereçados à Vara Regional de Direito Bancário da comarca de Itajai<br>erão ser endereçados à Vara Regional de Direito Bancário da comarca de Balneário Cambori                                                                      |
| eticionamento Eletrónico de 1º<br>irau<br>ntimações e Citações On-line<br>eticionamento Eletrônico de 2º | ATENÇÃO: Em decorrência da manifestação de usuários do portal e-SAJ, reportan<br>Informação comunica que o referido serviço manteve-se disponível e sem registro<br>recomendamos a limpeza, em seus microcomputadores, dos arquivos temporários                                                   | do problemas no peticionamento eletrônico na data de 17/2/2016, a Diretoria de Tecnologia<br>de intercorrências. Aos advogados ou conveniados que encontraram entraves ao peticionar,<br>do navegador. Para mais informações de como proceder Clique Aqui. |
| arau<br>Peticionamento Eletrônico de<br>Furmas Recursais                                                 | Consultas Processuais<br>Acesso a informações de tramitação dos processos de Primeiro e Segundo Grau.                                                                                                    | Cistas Processuais - Primeiro Grau<br>Visualização do cálculo, impressão do boleto e solicitação de atualização de cálculo.                                                                                                    |
|                                                                                                    | Pauta de Audiência<br>Permite consultar a pauta de audiências futuras de primeire grau.                                                                                                    | Conferência de Documento Digital<br>Conferência de documentos impressos com os originais em formato eletrônico.                                                                                                    |
|                                                                                                    | Conferência de Documento - Precatórios<br>Conferência de documentos impressos com os originais em formato eletrônico.                                                                                                    | Certidões<br>Certidões                                                                                                    |
|                                                                                                    | Consulta da Pauta de Julgamento<br>Consulta da Pauta de Julgamento.                                                                                                    | Peticionamento Eletrónico de 1º Grau 🐵 🕼<br>Protocolo e consulta de petições iniciais e intermediárias de Primeiro Grau.                                                                                                    |
|                                                                                                    | Intimações e Citações On-line 🗿<br>Sistema de recebimento e consulta de intimações e citações on-line                                                                                                    | Peticionamento Eletrônico de 2º Grau 📾 🗿<br>O Peticionamento Eletrônico de 2º Grau está disciplinado na Resolução GP n. 5, de 20 de<br>janeiro de 2016.                                                                                                    |
|                                                                                                    | Peticionamento Eletrônico de Turmas Recursais 🗃 🚳<br>Protocole e consulta de petições iniciais e intermediárias para Turmas Recursais e<br>Turma de Uniformização SOMENTE PROCESSO DIGITAL<br>O peticionamento eletrônico não está disponível para o TJSC e Câmaro Regional de<br>Chapero - CERC. |                                                                                                    |

Fig. 01 – Identificação no Portal

| PODER JUDICIÁR        | IO DE SANTA CATARINA                                                                                                    |                                                              |
|-----------------------|----------------------------------------------------------------------------------------------------|--------------------------------------------------------------|
| @-SAJ de              | tal<br>Serviços                                                                                                    | cadar postal   cadarstro   contato   auca<br>Identificar, se |
| A 107101              | > > Página inicial > Consultas Processuals > Consulta de Processos do 29 tenau                                                                                                    |                                                              |
| Y MENU                | Consulta de Processos do 2º Grau                                                                                                    |                                                              |
| Atenção : Fiocessos o | aixacos, em segrado de justiça ou dissibuídos no mesmo cie serão apresentados somente na pesquise pelo número do orocesso.                                                                                                    |                                                              |
| Dodos para Pesqui     | sn                                                                                                    |                                                              |
| Pesquisar port        | Núnero du ProJesso 🔻                                                                                                    |                                                              |
| Nümera do Pracessos   | Unificado     Unificado     Unificado |                                                              |
|                       | Pesquisar                                                                                                    |                                                              |
|                       | Desenvolvido pela Boftplan en parteria con o Tribura de Justica de Santa Catarna                                                                                                    |                                                              |

Fig. 02 – Identificação no Portal

## 2.1 - Cadastro e habilitação no Portal

Para realizar o cadastro e habilitação de usuários no Portal deve ser utilizado o ícone Identificar-se ana parte superior direita da tela. Ao clicar, são exibidas duas opções ao usuário:

a) Já estou habilitado: dirigido aos usuários que já possuem cadastro e senha de acesso ao Portal para utilizar os serviços disponíveis que necessitam de acesso restrito. O acesso também pode ser realizado com o certificado digital, informando o PIN para acesso (Fig. 03)

| Poder judiciário de s                                                                                                    | NTA CATARINA                                                                                                    |                                                                                                    |                                                                                                    |
|----------------------------------------------------------------------------------------------------|----------------------------------------------------------------------------------------------------|----------------------------------------------------------------------------------------------------|----------------------------------------------------------------------------------------------------|
| @-SAJ <sup>Portal</sup><br>de Serviço<br>♥ MENU                                                                                                    | > > Página inicial > Identificação                                                                                                    |                                                                                                    | CADA POSTAL   CADASTRO   CONTATO   AULO<br>Identificar-se                                                                                                    |
| Orientações     Os serviços de peticionament     Se você ainda não tem uma i     Obs.: Membors de entidades     Atacção l A Directoria de Tecn     do referido navegador não of Ocultar orientações | eletrónico, acesso aos autos de processos para advogados vin<br>entíficação para acessar o Portal e-SAJ, utilize a opção "Hão est<br>onveniadas com o tribunal devem estar com seus dados atuali<br>logia da Informação comunica que o navegador Google Chromx<br>rece mais suporte à tecnologia utilizada para assinatura de dor | ulados ao processo e usuários vinculados a entidades co<br>ou habilitado",<br>ados e en situsção regular.<br>não deverá ser utilizado para consultas de processos e<br>umentos. Sugere-se a utilização dos navegadores Inter | onveniadas e intimações e citações on-line são restritos para usuários cadastrados.<br>Peticionamento eletrônico no Portal e-SAJ, tendo em vista que a empresa desenvolvedora<br>met Explorer e Mozila Firefox, que mantêm total aderência à referida tecnologia. |
|                                                                                                    | Já estou h<br>Formas d                                                                                                    | abilitado<br>Identificação no portal:<br>ertificado digital                                                                                                    |                                                                                                    |
|                                                                                                    | CP<br>Senh                                                                                                    | te<br>et<br>Esqueci minha senha<br>Entrar                                                                                                    |                                                                                                    |

Fig. 03 – Já estou habilitado

**b) Não estou habilitado:** dirigido aos usuários que não possuem cadastro e senha de acesso. Para esses usuários é apresentada a página para cadastro, conforme exibido na Figura 04.

| PODER JUDICIÁRIO DE SANTA CATARINA                                                                                                    |                                                                                                    |                                                                                                    |
|----------------------------------------------------------------------------------------------------|----------------------------------------------------------------------------------------------------|----------------------------------------------------------------------------------------------------|
|                                                                                                    |                                                                                                    | CADA POSTAL   CADASTRO   CONTATO   AJUDA                                                                                                    |
| C Serviços                                                                                                    |                                                                                                    | Identificar-se 🛔                                                                                                    |
| > Página inicial > Identificação                                                                                                    |                                                                                                    |                                                                                                    |
| ▼ MENU Identificação                                                                                                    |                                                                                                    |                                                                                                    |
|                                                                                                    |                                                                                                    |                                                                                                    |
| Os serviços de peticionamento eletrônico, acesso aos autos de processos para ad     se vocé ainda não tem uma identificação para acessar o Portal e-SAJ, utilize a op     obs.: Membors de entidades conveniadas com o tribunal devem estar com seus     tenção A Directoria de Tecnologia da Unformação comunica que o navegador Ce     do referido navegador não oferece mais suporte à tecnologia utilizada para assin Ocultar orientações | vogados vinculados ao processo e usuários vinculados a entidades co<br>ção "Não estou habilitado".<br>dados atualizados e em situação regular.<br>ogle chome não deverá ser utilizado para consultas de processos e p<br>atura de documentos. Sugere-se a utilização dos navegadores Intern | <b>veniadas</b> e intimações e citações on-line são restritos para usuários cadastrados.<br>eticionamento eletrônico no Portal e-SAJ, tendo em vista que a empresa desenvolvedora<br>et Explorer e Mozila Firefox, que mantêm total aderência à referida tecnologia. |
|                                                                                                    | Já estou habilitado »                                                                                                    |                                                                                                    |
|                                                                                                    | Não estou habilitado                                                                                                    |                                                                                                    |
|                                                                                                    | Não possui identificação no portal?<br>Informe seu CPF abaixo para iniciar seu cadastro.                                                                                                    |                                                                                                    |
|                                                                                                    | CPF*:                                                                                                    |                                                                                                    |
|                                                                                                    |                                                                                                    |                                                                                                    |
|                                                                                                    |                                                                                                    |                                                                                                    |
| Deser                                                                                                    | volvido pela Softplan em parceria com o Tribunal de Justiça de Santa                                                                                                    | Catarina                                                                                                    |

Figura 04 – Não estou habilitado

Após inserir o CPF na tela acima, o usuário deve clicar no botão "Iniciar cadastro". Preenchidas as informações na tela de Cadastro (Fig. 05), o usuário deve clicar no botão "Salvar". O sistema valida as informações, armazena os dados e envia para o usuário um email com as informações para confirmação do seu cadastro no Portal.

|                                                                                                    |                                                                                                    |                                                                                                    |                 | CADXA POSTAL   CADASTRO   AJL |
|----------------------------------------------------------------------------------------------------|----------------------------------------------------------------------------------------------------|----------------------------------------------------------------------------------------------------|-----------------|-------------------------------|
| eg-SAJ de Ser                                                                                                    | viços                                                                                                    |                                                                                                    |                 | Identificar-se                |
|                                                                                                    | > Página inic                                                                                            | > Cadastro de Usuário                                                                                                    |                 |                               |
| MENU                                                                                                    | Cadastro o                                                                                               | e Usuário                                                                                                    |                 |                               |
|                                                                                                    |                                                                                                    |                                                                                                    |                 |                               |
| <b>Orientações</b>                                                                                                    |                                                                                                    |                                                                                                    |                 |                               |
| <ul> <li>A confirmação deste c</li> </ul>                                                                                                    |                                                                                                    |                                                                                                    |                 |                               |
| <ul> <li>Preencha os campos a</li> </ul>                                                                                                    | adastro será enviada para<br>Ibaixo para efetuar seu cao                                                 | s endereços de <b>e-mail</b> informados no formulário abaixo.<br>stro no e-SAJ. O seu CPF deverá ser utilizado para efetuar lo  | ogin no portal. |                               |
| Preencha os campos a  Dados do usuário                                                                                                    | adastro será enviada para<br>ibaixo para efetuar seu cai                                                 | s enderegos de <b>e-mail</b> informados no formulário abaixo.<br>Istro no e-SAJ. O seu CPF deverá ser utilizado para efetuar lo | ogin no portal. |                               |
| Preencha os campos a Dados do usuário                                                                                                    | adastro será enviada para<br>ibaixo para efetuar seu cai                                                 | s endereços de e- <b>mail</b> informados no formulário abaixo.<br>stro no e-SAJ. O seu CPF deverá ser utilizado para efetuar lo | ogin no portal. |                               |
| Preencha os campos a Dados do usuário Nome* :                                                                                                    | adastro será enviada para<br>abaixo para efetuar seu ca:                                                 | s endereços de <b>e-mail</b> informados no formulário abaixo.<br>stro no e-SAJ. O seu CPF deverá ser utilizado para efetuar k   | ogin no portal. |                               |
| Preencha os campos a  Dados do usuário  Nome* :  E-mail* :                                                                                                    | adastro será enviada para<br>abaixo para efetuar seu ca                                                  | s endereços de <b>e-mail</b> informados no formulário abaixo.<br>stro no e-SAJ. O seu CPF deverá ser utilizado para efetuar k   | ogin no portal. |                               |
| Preencha os campos a Dados do usuário Nome*     E-mail*     Econfirmação do e-mail*                                                                                    | adastro será enviada para<br>abaixo para efetuar seu ca                                                  | s endereșos de <b>e-mail</b> informados no formulário abaixo.<br>stro no e-SAJ. O seu CPF deverá ser utilizado para efetuar le  | ogin no portal. |                               |
| Preacha os campos i Dados do usuário Nome* i E-mail* i Confirmação do e-mail* i E-mail alternativo i E-mail alternativo i Epr# i                                       | adastro será enviada para<br>abaixo para efetuar seu ca<br>77.616.989-29                                 | s endereșos de e-mail informados no formulário abaixo.<br>stro no e-SAJ. O seu CPF deverá ser utilizado para efetuar le         | ogin no portal. |                               |
| Preedba or campor i Dados do usuário Nome* i E-mail* i Confirmação do e-mail* i E-mail altemativo t CPF* i RG i                                                        | adastro será enviada para<br>abaixo para efetuar seu ca<br>en en esta este esta esta esta esta esta esta | s endereșos de e-mail informados no formulário abaixo.<br>stro no e-SAJ. O seu CPF deverá ser utilizado para efetuar le         | ogin no portal. |                               |
| Preendha or campo i  Dados do usuário  Nome* i  E-mail* i  Confirmação do e-mail* i  E-mail altemativo t  CPF* i  RG i  Telefone i                                     | adasto será enviada para<br>abaixo para efetuar seu ca<br>77,616.989-29                                  | s endereços de e-mail informados no formulário abaixo.<br>stro no e-SAJ. O seu CPF deverá ser utilizado para efetuar le         | ogin no portal. |                               |
| Preendha or campos i  Dados do usuário  Nome*     Email*     Confirmação do email*     Email altemativo     t  CopF*     ciper     t  Telefone     celular     celular | adasto será enviada para<br>abaixo para efetuar seu ca<br>777.616.989-29                                 | s endereșos de e-mail informados no formulário abaixo:<br>stro no e-SAJ. O seu CPF deverá ser utilizado para efetuar le         | ogin no portal. |                               |
| Preendha or campos i  Dados do usuário  Nome*     Email*     Confirmação do email*     Email altemativo     t  CopF*     talefone     t  Celular     t  Celular     t  | adastro será enviada para<br>abaixo para efetuar seu ca<br>77.616.989-29                                 | s endereços de e-mail informados no formulário abaixo.<br>Istro no e-SAJ. O seu CPF deverá ser utilizado para efetuar lo        | ogin no portal. |                               |

Figura 05 – Cadastro de Usuário

Após o recebimento do e-mail, o usuário deve clicar no link enviado para que o seu cadastro seja confirmado. Clicando neste link será apresentada uma tela para criação da senha de acesso, conforme exibido na Figura 06.

| ODER JODICIARIO E                                                                                                    | DE SANTA CATARINA                                                                                         |                               |
|----------------------------------------------------------------------------------------------------|----------------------------------------------------------------------------------------------------|-------------------------------|
|                                                                                                    |                                                                                                    | CADXA POSTAL   CADASTRO   AJU |
| C JAJ de Serv                                                                                                    | liços                                                                                                    | Identificar-se                |
| MENU                                                                                                    | > Página inicial > Dados Pessoais > Alterar Senha                                                         |                               |
| менио                                                                                                    | Alterar Senha                                                                                             |                               |
|                                                                                                    |                                                                                                    |                               |
| 🕅 Atenção                                                                                                    |                                                                                                    |                               |
| <b>V</b>                                                                                                    |                                                                                                    |                               |
| • A nova senha deve po                                                                                                    | ssuir no mínimo 8 caracteres.                                                                             |                               |
| • A nova senha deve po                                                                                                    | ssuir no mínimo 8 caracteres.                                                                             |                               |
| A nova senha deve po     Orientações     Utilize o formulário aba                                                                  | ssuir no mínimo 8 caracteres.<br>ixo para criar sua senha de acesso ao Portal e-SAJ.                      |                               |
| A nova senha deve po     Orientações     Utilize o formulário aba Dados de acesso                                                  | ssuir no mínimo 8 caracteres.<br>Ixo para criar sua senha de acesso ao Portal e-SA).                      |                               |
| A nova senha deve po     Orientações     Utilize o formulário aba Dados de acesso                                                  | ssuir no mínimo 8 caracteres.<br>ixo para criar sua senha de acesso ao Portal e-SAJ.                      |                               |
| A nova senha deve po     Orientações     Utilize o formulário aba Dados de acesso CPF : 277, Senha* :                              | ssuir no mínimo 8 caracteres.<br>ixo para criar sua senha de acesso ao Portal e-SAJ.<br>616:989-29        |                               |
| A nova senha deve po     Orientações     Utilize o formulário aba Dados de acesso CPF : 277. Senha* : Confirmação da senha* :      | ssuir no mínimo 8 caracteres.<br>ixo para criar sua senha de acesso ao Portal e-SAJ.<br>616, 989-29       |                               |
| A nova senha deve po     Orientações     Utilize o formulário aba Dados de acesso CPF : 277. Senha* : Confirmação da senha* : Salv | ssuir no mínimo 8 caracteres.<br>IXo para criar sua senha de acesso ao Portal e-SAU.<br>616: 989-29<br>ar |                               |
| A nova senha deve po     Orientações     Utilize o formulário aba Dados de acesso CPF : 277. Senha* : Confirmação da senha* : Salv | ssuir no mínimo 8 caracteres.<br>IXo para criar sua senha de acesso ao Portal e-SAJ.<br>616, 989-29       |                               |

Figura 06 - Criação de senha

Após a criação da senha, o portal apresenta a página para seleção do perfil pretendido pelo usuário (Fig. 07).

| ODER JUDICIÁRIC                                                                                                    | ) DE SANTA CATARINA                                                                                                    |                                                                                                    |
|----------------------------------------------------------------------------------------------------|----------------------------------------------------------------------------------------------------|----------------------------------------------------------------------------------------------------|
| A-SA   Porta                                                                                                    | I                                                                                                    | CADXA POSTAL   CADASTRO   AJUDA                                                                                                    |
|                                                                                                    | erviços                                                                                                    | Identificar-se                                                                                                    |
| MENU                                                                                                    | Causa a inicial > Dados vessoals > Gerenciamento de verns                                                                                                    |                                                                                                    |
|                                                                                                    | Gerendamento de Perlis                                                                                                    |                                                                                                    |
| Sucesso                                                                                                    |                                                                                                    |                                                                                                    |
| • Sua senha de ace:                                                                                                    | so no Portal e-SAJ foi cadastrada com sucesso.                                                                                                    |                                                                                                    |
| N Orientações                                                                                                    |                                                                                                    |                                                                                                    |
| <ul> <li>Selecione abaixo co</li> <li>Se alguns dos perfi</li> <li>Atenção! A Direto</li> <li>vista que a empr</li> <li>Mozila Firefox, que</li> </ul> | imo vocă deseja acessar o Portal e-SAJ.<br>selecionados necessitar de ordenciamento do Tribunal de Justiça, o sistema informará após salvamento dos dados.<br>aria de Tecnologia da Informação comunica que o navegador Geogle Chrome não deverá ser utilizado para cons<br>es a desenvolvedora do areferido navegador não oferece mais suporte à tecnologia utilizada para assinatura de<br>se mantêm total aderência à referida tecnologia. | ultas de processos e peticionamento eletrônico no Portal e-SAJ, tendo em<br>documentos. Sugere-se a utilização dos navegadores Internet Explorer e |
| ecessar como                                                                                                    |                                                                                                    | *                                                                                                    |
| Tradutor/Intérpre                                                                                                    | te                                                                                                    | *                                                                                                    |
| 🗌 Advogado                                                                                                    |                                                                                                    | ٨                                                                                                    |
| Leiloeiro                                                                                                    |                                                                                                    | Ŕ                                                                                                    |
| Perito                                                                                                    |                                                                                                    | *                                                                                                    |
| 🗌 Pessoa Física                                                                                                    |                                                                                                    | ٨                                                                                                    |
| Atermador                                                                                                    |                                                                                                    | ٨                                                                                                    |
| 🔲 Administrador de                                                                                                    | Recuperação Judicial/Falência                                                                                                    | *                                                                                                    |
| Salvar                                                                                                    |                                                                                                    |                                                                                                    |
|                                                                                                    |                                                                                                    |                                                                                                    |

Figura 07 - Seleção de perfis

O usuário deve selecionar o perfil de acordo com sua participação nos processos do Tribunal de Justiça, pois o perfil que define a forma de acesso aos dados processuais.

Selecionado o perfil desejado, ao clicar no botão "Salvar", o sistema exibe a tela destacada na Figura 08 para que o usuário valide seu cadastro através de seu certificado digital. Após clicar no botão "Validar", o sistema verifica se os dados do certificado são válidos.

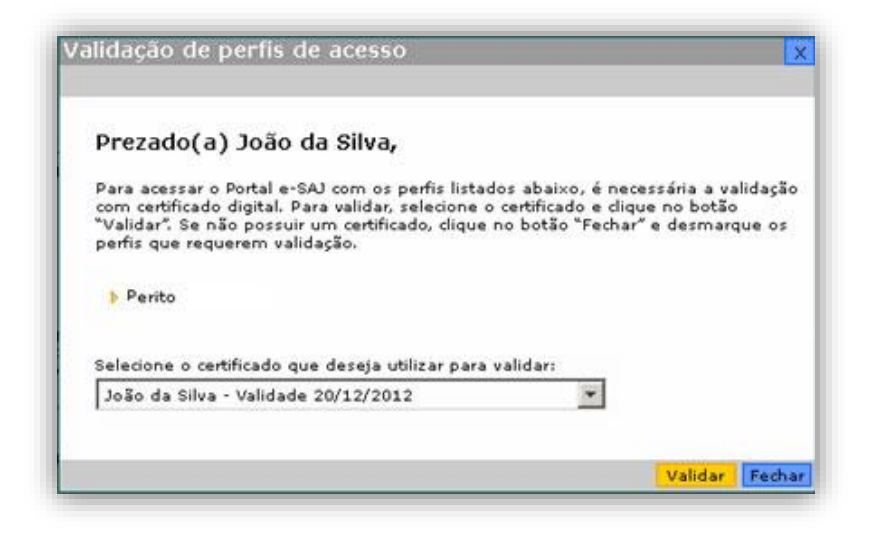

Figura 08 - Validação do perfil

A partir da avaliação do cadastro, o usuário é notificado por e-mail do resultado, com as orientações para os próximos passos para identificar-se no Portal.

#### 2.3. Consulta de processos de 2º grau

O serviço de consulta de processos de 2º grau permite aos usuários cadastrados no Portal e-SAJ, para os perfis com autorização, acesso às informações relativas à situação e à tramitação dos processos em que estiverem vinculados.

Portanto, o **advogado** habilitado nos autos (com procuração) NÃO precisa de senha individualizada para acessar as informações e a pasta digital do processo; ele realiza o acesso mediante cadastro no site ("Identificar-se") ou com o Certificado Digital.

Os membros do Ministério Público, da Procuradoria-Geral do Estado e da Defensoria do Estado de Santa Catarina também terão acesso às informações e à pasta digital do processo em que estiverem vinculados, e mediante cadastro no site ("Identificarse").

Para os processos que correm em **segredo de justiça ou em sigilo** os usuários terão acesso apenas aos quais se encontrem vinculados.

Sobre o assunto, disciplina a Resolução CNJ nº 121, de 05/10/2010:

"Art. 1.º A consulta aos dados básicos dos processos judiciais será disponibilizada na rede mundial de computadores (internet), assegurado o direito de acesso a informações processuais a toda e qualquer pessoa, independentemente de prévio cadastramento ou de demonstração de interesse.

Parágrafo único. No caso de processo em sigilo ou segredo de justiça não se aplica o disposto neste artigo.

Art. 2.º Os dados básicos do processo de livre acesso são:

I – número, classe e assuntos do processo;

II – nome das partes e de seus advogados;

III – movimentação processual;

*IV – inteiro teor das decisões, sentenças, votos e acórdãos.* 

Art. 3.º O advogado cadastrado e habilitado nos autos, as partes cadastradas e o membro do Ministério Público cadastrado terão acesso a todo o conteúdo do processo eletrônico.

§ 1º. Os sistemas devem possibilitar que advogados, procuradores e membros do Ministério Público cadastrados, mas não vinculados a processo previamente identificado, acessem automaticamente todos os atos e documentos processuais armazenados em meio eletrônico, desde que demonstrado interesse, para fins, apenas, de registro, salvo nos casos de processos em sigilo ou segredo de justiça".

#### 2.3.1. Pesquisa de processos

Através da tela abaixo (Fig. 09), o usuário poderá pesquisar os processos. A pesquisa poderá ser realizada através do número do processo, nome da parte, documento da parte, nome do advogado e OAB.

| ~                                                                                           |                                                                                                    | CADXA POSTAL   CADASTRO   AJU |
|---------------------------------------------------------------------------------------------|----------------------------------------------------------------------------------------------------|-------------------------------|
| e)-SAJ de                                                                                   | tal<br>Serviços                                                                                                    | José da Silva (Şair)          |
|                                                                                             | > Página inicial > Consultas Processuais > Consulta de Processos do 2º Grau                                                                                       |                               |
| MENU                                                                                        | Consulta de Processos do 2º Grau                                                                                                    |                               |
|                                                                                             |                                                                                                    |                               |
| Atenção : Processos ba                                                                      | aixados, em segredo de justiça ou distribuídos no mesmo dia serão apresentados somente na pesquisa pelo número do processo.                                       |                               |
| • Você está ident                                                                           | tificado no sistema.                                                                                                    |                               |
| Atenção<br>• Você está ident<br>Dados para Pesquis<br>Pesquisar por:                        | tificado no sistema.<br>Sa<br>Número do Processo                                                                                                    |                               |
| Atenção<br>• Você está ident<br>)ados para Pesquis<br><sup>v</sup> esquisar por:            | tificado no sistema.<br>Sa<br>Número do Processo<br>Unificado O Outros                                                                                            |                               |
| Atenção<br>• Você está ident<br>)ados para Pesquis<br>Pesquisar por:<br>vúmero do Processo: | tificado no sistema.<br>Sa<br>Múmero do Processo<br>Unificado Outros<br>Unificado Outros<br>B.24<br>Escute as letras<br>Gerar novo código                         |                               |
| Atenção<br>• Você está iden<br>Jados para Pesquis<br>Pesquisar por:<br>Vúmero do Processo:  | SG<br>Número do Processo<br>Unificado © Outros<br>Unificado © Outros<br>R.24<br>Focure as letras<br>Gerar novo código<br>Digite aqui todas as letras em VERMELHO: |                               |

Fig. 09 – Consulta de Processos do 2º Grau

#### 3 – Perfil Advogado e autorizações

No Portal e-SAJ os usuários com perfil de **advogado** terão acesso aos seguintes serviços:

- **receber intimações:** poderão receber intimações em processos eletrônicos nos quais estejam vinculados;

- **peticionar iniciais e intermediárias:** poderão encaminhar petições para qualquer processo em que estejam vinculados;

- **consultar petições:** poderão consultar as petições protocoladas ou salvas por seu usuário;

 - consultar processos: poderão consultar os processos de 2º grau em que estiverem vinculados.

**ATENÇÃO:** Os serviços de <u>peticionamento eletrônico</u>, <u>acesso aos</u> <u>documentos</u> de processos para advogados vinculados ao processo e <u>intimações/ citações on-line</u> **são restritos** para usuários **cadastrados no Portal.** 

## 4 – Perfil Promotor e autorizações

O SAJ5/SG (TJSC) possui integração com o SIG (MPSC), de modo que a consulta processual de 2º grau pode ser feita tanto pelo Portal e-SAJ quanto pelo Portal do MPSC.

O serviço de consulta de processos de 2º grau permite aos membros do Ministério Público cadastrados no Portal e-SAJ com o perfil de Promotor acesso às informações relativas à situação e à tramitação dos processos em que estiverem vinculados.

## 5 – Perfil Procurador e autorizações

Através de convênio firmado entre o TJSC e a Procuradoria-Geral do Estado de Santa Catarina disponibilizou-se o acesso aos serviços de Peticionamento Eletrônico, Intimações/citações online e Consulta de Processos.

O serviço de consulta de processos de 2º grau permite aos membros cadastrados no Portal e-SAJ com o perfil de Procurador acesso às informações relativas à situação e à tramitação dos processos em que estiverem vinculados.

## 6 – Perfil Defensor e autorizações

Através de convênio firmado entre o TJSC e a Defensoria Pública do Estado de Santa Catarina disponibilizou-se o acesso aos serviços de Peticionamento Eletrônico, Intimações/citações online e Consulta de Processos.

O serviço de consulta de processos de 2º grau permite aos membros cadastrados no Portal e-SAJ com o perfil de Defensor acesso às informações relativas à situação e tramitação dos processos em que estiverem vinculados.